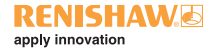

# MP700 probe system

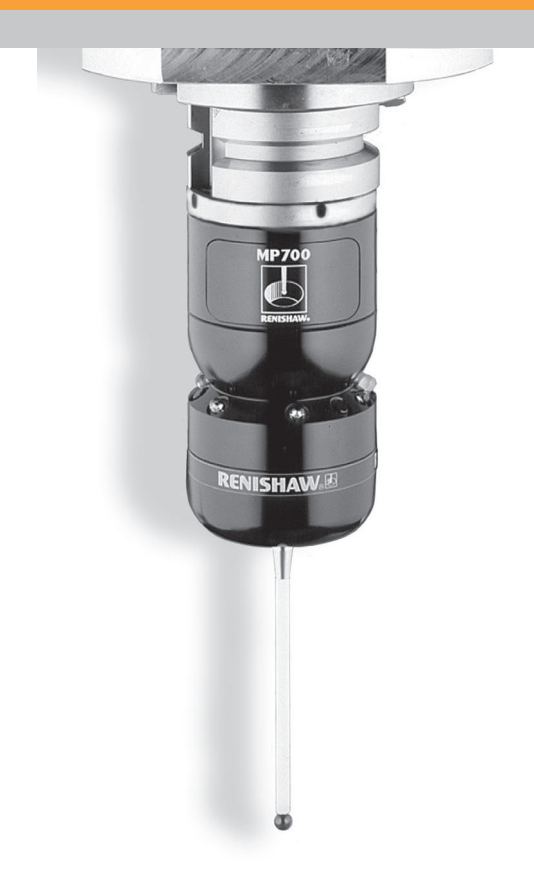

© 1995 - 2003 Renishaw plc. All rights reserved.

Renishaw® is a registered trademark of Renishaw plc.

This document may not be copied or reproduced in whole or in part, or transferred to any other media or language, by any means, without the prior written permission of Renishaw.

The publication of material within this document does not imply freedom from the patent rights of Renishaw plc.

#### Disclaimer

Considerable effort has been made to ensure that the contents of this document are free from inaccuracies and omissions. However, Renishaw makes no warranties with respect to the contents of this document and specifically disclaims any implied warranties. Renishaw reserves the right to make changes to this document and to the product described herein without obligation to notify any person of such changes.

#### Trademarks

All brand names and product names used in this document are trade names, service marks, trademarks, or registered trademarks of their respective owners.

Renishaw part no: H-2000-5132-06-A

Issued: 03 2003

# MP700 probe system

# **Operator's guide**

# CE

Renishaw plc, New Mills, Wotton-under-Edge, Gloucestershire, United Kingdom, GL11 8JR

T: (44) 01453 524524

F: (44) 01453 524901

E: uk@renishaw.com

www.renishaw.co.uk

# Safety

This product has been tested to the following European standards

BS EN 50081-2 BS EN 50082-2

It complies with the relevant essential health and safety protection requirements of the following EC directives:

| 89/336/EEC      | 91/263/EEC             |
|-----------------|------------------------|
| 92/31/EEC (EMC) | 93/68/EEC (CE marking) |

All relevant safety information including that incorporated in this Installation guide must be observed.

# FCC

#### Information to the user (FCC section 15.105)

This equipment has been tested and found to comply with the limits for a class A digital device, pursuant to part 15 of the FCC rules. These limits are designed to provide reasonable protection against harmful interference when the equipment is operated in a commercial environment. This equipment generates, uses and can radiate radio frequency energy and, if not used in accordance with this Installation guide, may cause harmful interference to radio communications. Operation of this equipment in a residential area is likely to cause harmful interference, in which case you will be required to correct the interference at your own expense.

#### Information to the user (FCC Section 15.21)

The user is cautioned that any changes or modifications, not expressly approved by Renishaw plc or authorised representative, could void the user's authority to operate the equipment.

#### Special accessories (FCC section 15.27)

The user is cautioned that any peripheral device installed with this equipment, such as a computer, must be connected with a high-quality shielded cable to ensure compliance with FCC limits.

**NOTE:** For in-depth information on the MP700 probe system, refer to your MP700 probe system installation and user's guide (H-2000-5142). Where necessary, this can be obtained by contacting your nearest Renishaw company.

#### Product care

Your Renishaw probe and accessories are precision instruments. Please use and maintain the products in accordance with these instructions and retain the transit box for storing the components when not in use.

# Changes to specification

Renishaw plc may modify or change its products without notice and without obligation.

# Warranty

Renishaw plc warrants its products provided they are installed as defined in the associated Renishaw documentation.

Consent must be obtained from Renishaw plc if non-Renishaw equipment (such as interfaces or cabling) is to be used or substituted. Failure to do this may invalidate the Renishaw warranty.

# Patents

Features of the Renishaw MP700 probe system are the subject of the following patents and patent applications:

| EP 0068899 | JP 1556462   | US 4462162 |
|------------|--------------|------------|
| EP 0243766 | JP 24104/88  | US4813151  |
| EP 0388993 | JP 24105/88  | US 4817362 |
| EP 242747B | PCT/GB94/054 | 18         |

# Contents

| 1 | System overview                              | 6    |
|---|----------------------------------------------|------|
|   | 1.1 MP700 probe system (OMM/MI 12)           | 6    |
|   | 1.2 MP700 probe system (OMI)                 | 7    |
|   | 1.3 The Renishaw MP700 machine spindle probe | 8    |
|   | 1.4 The OMM                                  | . 10 |
|   | 1.5 The MI 12                                | . 11 |
|   | 1.6 The OMI                                  | . 12 |
|   | 1.7 The PSU3                                 | . 14 |
| 2 | System operation                             | . 15 |
|   | 2.1 Switching on the probe                   | . 15 |
|   | 2.2 Switching off the probe                  | . 16 |
|   | 2.3 Resetting the probe                      | . 16 |
| 3 | Important points                             | . 18 |
|   | 3.1 Mounting the probe                       | . 18 |
|   | 3.2 Switching on the probe                   | . 18 |
|   | 3.3 Switching the probe off                  | . 18 |
|   | 3.4 Use of styli                             | . 19 |
|   | 3.5 5 axis machine applications              | . 19 |
|   | 3.6 The battery                              | . 19 |
|   | 3.7 Probe calibration                        | . 20 |
|   | 3.8 Programming techniques                   | . 20 |
| 4 | Installation and maintenance of the MP700    |      |
|   | machine spindle probe                        | . 21 |
|   | 4.1 Battery installation/renewal             | . 21 |
|   | 4.2 Mounting the MP700 probe to a shank      | . 22 |
|   | 4.3 Stylus on-centre adjustment              | . 26 |
|   | 4.4 Probe head removal and switch            | ~~   |
|   | settings                                     | . 32 |
|   | 4.5 Diaphragm inspection                     | . 39 |
| 5 | Troubleshooting                              | . 40 |

# 1 System overview

There are two types of MP700 probe system:

- The OMM/MI 12 variant.
- The OMI variant.

# 1.1 MP700 probe system (OMM/ MI 12 variant)

This system comprises:

- A Renishaw MP700 spindle probe.
- A Renishaw OMM.
- A Renishaw MI 12.
- A Renishaw PSU3 (optional).

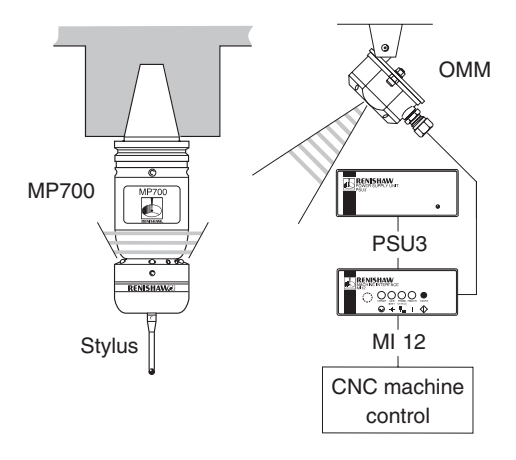

# 1.2 MP700 probe system (OMI variant)

This system comprises:

- A Renishaw MP700 spindle probe.
- A Renishaw OMI (optional alternative to MI 12 and OMM).
- A Renishaw PSU3 (optional).

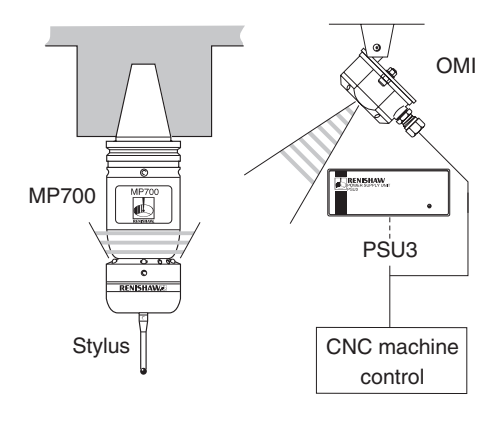

# **1.3** The Renishaw, MP700 machine spindle probe

**NOTE:** The MP700 machine spindle probe is 116.7 mm (4.59 in) in length (excluding stylus) and has a diameter of 62 mm (2.24 in).

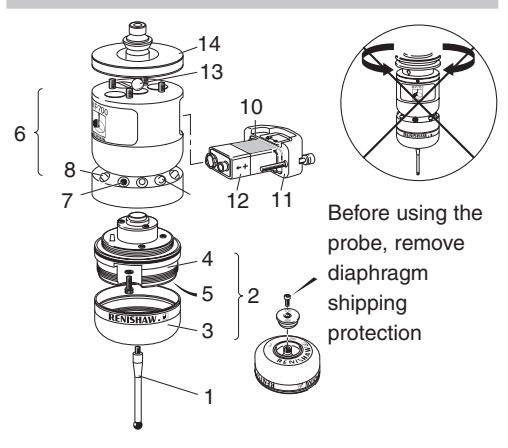

- 1. Stylus
- 2. Probe head
- 3. Probe head cover
- 4. Probe head body
- Jacking grubscrews (x 2)
- 6. Optical module
- Receiving diodes (3 x Rx)
- Transmitting LEDs (6 x Tx)

- Probe status LED (1 x red/green)
- 10. Battery cover seal
- 11. Battery cover
- 12. Battery
- Centre ball (optional)
- 14. Stylus on-centre adjustment plate

#### The probe status LED

The probe status LED [3] will:

- Flash green When the stylus is seated.
- Flash red When the stylus is deflected.

**Constantly red** When a battery change is required.

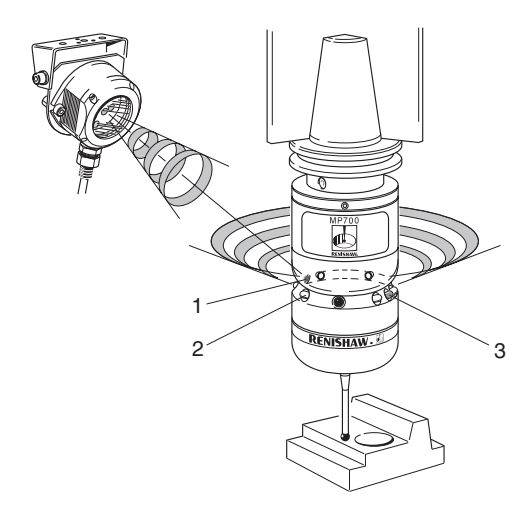

- 1. Receiving diodes (x 3)
- 2. Transmitting LEDs (x 6)
- 3. Probe status LED

#### 1.4 The OMM

The OMM is an optical transmitter/receiver which includes a receiver window [5] and a series of LEDs that allow you to monitor probe system status:

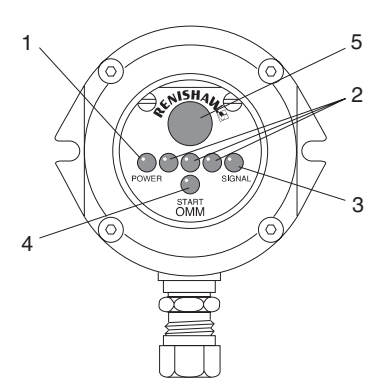

| No. | LED                             | Purpose                                                             |
|-----|---------------------------------|---------------------------------------------------------------------|
| 1   | 'POWER'                         | Lit when the power supply is active.                                |
| 2   | Clear (3 off)<br>(transmitting) | Transmits infra-red control signals to the MP700 probe              |
| 3   | ' <b>SIGNAL</b> '<br>(green)    | Lit when a signal is received from the MP700 probe.                 |
| 4   | ' <b>START</b> '<br>(yellow)    | Lit when the machine<br>interface unit transmits a<br>start signal. |

#### 1.5 The MI 12

The MI 12 machine interface unit sends probe signals to the CNC machine tool controller and includes a number of LEDs to allow you to monitor probe system status.

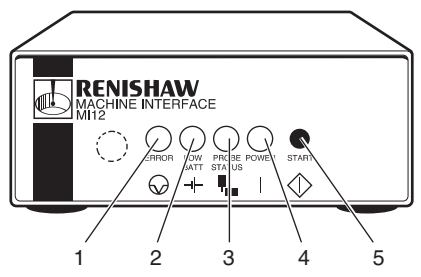

| No. | LED           | Purpose                         |
|-----|---------------|---------------------------------|
| 1   | 'ERROR'       | Lit when optical beam is        |
|     | (red)         | obstructed or the probe is off. |
| 2   | 'LOW BAT'     | Lit when battery needs          |
|     | (red)         | replacing.                      |
| 3   | <b>'PROBE</b> | Lit when the probe is           |
|     | STATUS'       | seated. Off when the stylus     |
|     | (red)         | is deflected or when the        |
|     |               | probe error occurs              |
| 4   | 'POWER'       | Lit when the power supply       |
|     | (red)         | is active.                      |

The 'START' button [5] sends start signals to the probe.

**NOTE:** An audible indicator sounds whenever the probe triggers.

#### 1.6 The OMI

The OMI is an alternative to the OMM and MI 12 includes a receiver window [7] and a number of LEDs to allow you to monitor probe system status.

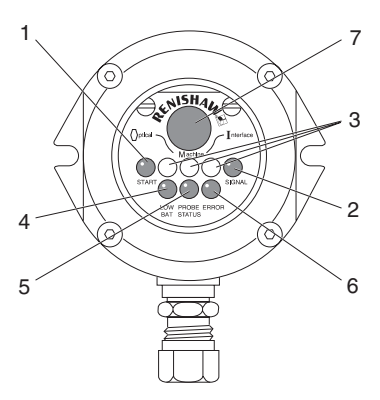

 No.
 LED
 Purpose

 1
 'START'
 Lit when a start signal is transmitted to the probe. This LED will:

- Flash once when a machine controlled start is commanded.
- Flash continuously at one second intervals when the system is set to 'auto-start'.

No. LED Purpose 2 'SIGNAL' Lit when there is power (tri-colour) to the system and indicates the infra-red signal strength received from the probe. This LED will:

- Turn red if the signal is weak.
- Turn yellow if the signal is marginal.
- Turn green if the signal is ok.

During a start transmission, this LED will indicate all three colours in sequence. If optical interference is received whilst the probe is not transmitting, the LED will flash yellow or green.

| 3 | <b>Clear</b><br>(transmit)       | Transmits infra-red control signals to the probe.                                                      |
|---|----------------------------------|----------------------------------------------------------------------------------------------------|
| 4 | ' <b>LOW BAT'</b><br>(red)       | Flashes when the battery needs replacing.                                                              |
| 5 | 'PROBE<br>STATUS'<br>(bi-colour) | Lit when the power to the<br>system is on. This LED will:<br>• Turn green when the<br>probe is seated. |
|   |                                  | • Turn red when the probe<br>is triggered or an error<br>has occurred.                                 |
| 6 | 'ERROR'                          | Lit when an error exists.                                                                              |

# 1.7 The PSU3

The PSU3, fitted in instances where a 24 V power supply is not available from the CNC machine controller to power the MI 12 or the OMI, includes the following:

- An 'ON/OFF' switch (located within the rear panel).
- A 'POWER' LED, located within the front panel, which illuminates when the power supply is active.

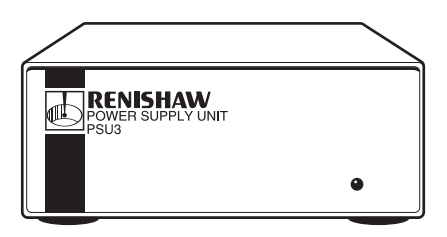

# 2 System operation

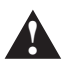

**CAUTION:** Prior to probe system operation, it is vitally important that the program that will 'drive' your probe has been verified. Incorrect programming can result in damage to both your machine, workpiece and to the probe system itself.

The MP700 is battery powered and has two modes of operation:

- Standby: where the probe receiver is operational.
- Operational: where the probe is switched on and will transmit and receive signals.

# 2.1 Switching on the probe

The MP700 probe is 'switched on' by one of the following methods. It is important that the probe is stationary for a minimum of 1 second after initiating a start signal. Following the start signal, the probe status LED will flash green:

- Manual start: By depressing the 'START' button located on the front panel of the MI 12 (where applicable).
- Machine start: Where an M code is generated by the program.

#### 2.2 Switching off the probe

The probe will 'switch off' using one of the following methods:

- Optical on time out: Where a timer automatically returns the probe to standby mode if the probe is not used for 33 or 134 seconds.
- Optical on optical off: Where a second start signal, generated by a software M code, switches the probe to standby (applies after a period of 4.2 seconds from switch on). Your probe will be factory set to this method of switch off.

#### 2.3 Resetting the probe

Changing the probe's orientation can cause the probe to remain triggered. Where this occurs, the probe must be reset.

The method you must use to reset your probe is dependent upon the probe's 'switch-off' setting. However, it is important to ensure that the probe is stationary and away from the part for 1 second following any probe reset.

#### Probe set at optical on - time out

Either:

- Initiate a single M code start signal or
- Press the 'START' button on the MI 12 .

#### Probe set at optical on - optical off

Wait a minimum of 5 seconds from the time you sent the first start signal, then either:

- Initiate two M code start signals allowing 0.5 seconds between each one *or*
- Press the 'START' button on the MI 12 twice, allowing 0.5 seconds between each depression of the button.

# 3 Important points

# 3.1 Mounting the probe

- Ensure that the probe is securely mounted to the shank.
- Ensure that the probe status LED is aligned such that it is visible to the operator.
- Ensure that the diaphragm protection cover has been removed.
- Ensure that on-centre adjustment has been performed.

# 3.2 Switching the probe on

- Make sure the probe is stationary for a period of one second after the M code start signal is sent.
- Never select the auto start setting of the MI 12 or optical interface unit.

#### 3.3 Switching the probe off

- Use of the optical on/optical off mode will greatly extend the life of your probe battery.
- Use of the optical on/optical off option is recommended when you wish to regularly reorientate the probe (i.e. 5 axis) and subsequent resetting may be required.
- Care must be taken to ensure the probe does not remain active in the tool changer when the optical on/time out option has been selected. Use of optical on/optical off recommended.

#### 3.4 Use of styli

 It is recommended that carbon fibre styli are used whenever you wish to use styli in excess of 100 mm; this is particularly important on 5 axis machine tools.

#### 3.5 5 axis machine applications

- The probe will require resetting if rotational speeds in excess of 1200 °/minute are used when the probe is mounted horizontally, or moved from a horizontal to a vertical position (or vice versa).
- The probe may be rotated when vertically mounted without the need for resetting.

#### 3.6 The battery

- Whenever the MP700 probe system indicates that battery power is low, renew the battery as soon as possible.
- In instances where the probe has remained inactive for a long period of time, and the probe fails to switch on, renew the battery as a matter of course.
- Prior to renewing the battery, always ensure that all machining residue and coolant have been removed from the probe.

#### 3.7 Probe calibration

- It is recommended that calibration (datuming) of the MP700 probe is performed using a calibration sphere.
- Dependent on the system accuracy you require, and the degree of tolerance to which you wish to machine, a single calibration radius may be used.

# 3.8 Programming techniques

- Ensure that the probing speed is exactly the same as the speed used to calibrate the probe.
- Ensure a minimum speed of 15 mm/min. is observed during all inspection cycles.
- Ensure that the probe remains on the component surface for no more than 30 seconds.
- Ensure that measurements are always taken moving towards the surface and not when moving away from it.
- Ensure that all inspection moves occur outside the machine tool's acceleration and deceleration zones.
- A maximum of three triggers per second can be achieved.
- When using existing measurement cycles, ensure that these are updated to account for any system time delays.
- Best accuracy will be achieved by minimising spindle on-centre errors.
- Ensure that the probe is not spun at or above 500 rpm.

# 4 Installation and maintenance of the MP700 machine spindle probe

#### 4.1 Battery installation/renewal

- 1. Release the two capscrews [1].
- 2. Remove the battery cover [2].
- 3. Disconnect and remove the battery [4].
- Obtain new battery. The following battery types may be used:

| Manufacturer        | Model number      |
|---------------------|-------------------|
| EverReady           | PP3-P I.E.C. 6F22 |
| Duracell (Alkaline) | MN16046LR61       |
| Varta               | 4022              |

- Install the new battery into the probe ensuring correct polarity.
- Ensure battery cover seal is correctly seated and lightly lubricate with mineral oil or grease.
- Assemble battery cover and secure with the two capscrews [1]; tighten the capscrews to 1.1 Nm (0.8 lbf.ft).

| Typical battery life expectancy |          |                         |         |
|---------------------------------|----------|-------------------------|---------|
| Continuous                      | Standby  | 5 % usage<br>72 min/day |         |
|                                 | 43 hours | 380 days                | 35 days |

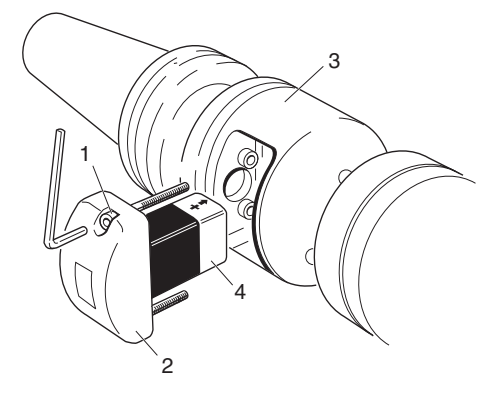

1. Capscrews (x 2)3. OMP2. Battery cover4. Battery

# 4.2 Mounting the MP700 probe to a shank

There are two methods of mounting the probe to a shank:

- By using the adjustment plate: which allows the probe to slide across the shank end face.
- By using the adjustment plate and optional centre ball: which allows the probe to pivot on the shank and slide across the shank end face.

To mount the probe:

- 1. Remove the diaphragm protection cover [8].
- Assemble the stylus [9]. Tighten the stylus to 2 Nm (1.7 lbf.ft).
- 3. Release the two capscrews [3].
- 4. Remove the battery cover [4].
- 5. Disconnect and remove the battery [6].
- Release and remove retaining screw [7] securing cover [11]; remove cover.
- Where applicable, position centre ball [2] within location point provided at top of probe.
- Assemble adjustment plate [1] to probe and secure with four capscrews [12]. Tighten capscrews to 5.1 Nm (3.76 lbf.ft).
- Fully release four flat point grubscrews [13], then grease the two cone point grubscrews [14] and fit to shank [15].
- Mount adjustment plate [1] to shank [15] and secure in position by lightly tightening cone point grubscrews [14].

- 11. If stylus on-centre adjustment is to be carried out using the adjustment plate without the ball, carry out steps 12 through 16 and then continue to page 26. If the ball and adjustment plate method is to be used, go straight to page 26 without completing steps 12 through 16.
- 12. Ensure cover seal [10] is correctly seated and lightly lubricated with mineral oil or grease.
- Reassemble cover [11] and secure with retaining screw [7]. Tighten the retaining screw to 1.1 Nm (0.8 lbf.ft).
- 14. Reinstall battery [6] ensuring correct polarity.
- Ensure battery cover seal [5] is correctly seated and lightly lubricate with mineral oil or grease.
- Assemble battery cover [4] and secure with the two capscrews [3]. Tighten the capscrews to 1.1 Nm (0.8 lbf.ft).

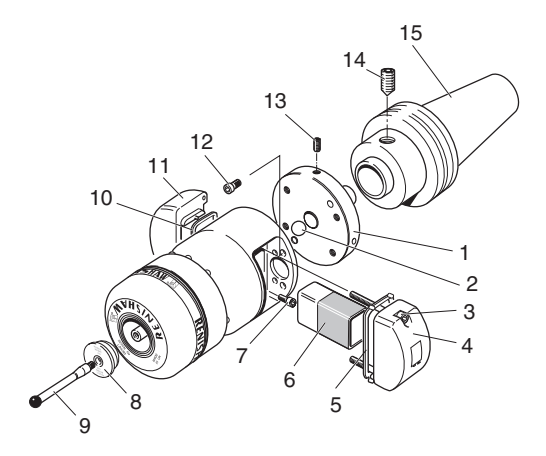

- 1. Adjustment plate
- 2. Centre ball
- 3. Capscrew (x 2)
- Battery cover
- 5. Battery cover seal
- 6. Battery
- 7. Retaining screw
- 8. Diaphragm protection cover

- 9. Stylus
- 10. Cover seal
- 11. Cover
- 12. Capscrew (x 4)
- 13. Flat point grubscrew (x 4)
- 14. Cone point grubscrew (x 2)
- 15. Shank

#### 4.3 Stylus on-centre adjustment

There are two methods of stylus on-centre adjustment:

- By using the adjustment plate: which allows the probe to slide across the shank end face.
- By using the adjustment plate and optional centre ball: which allows the probe to pivot on the shank and slide across the shank end face.

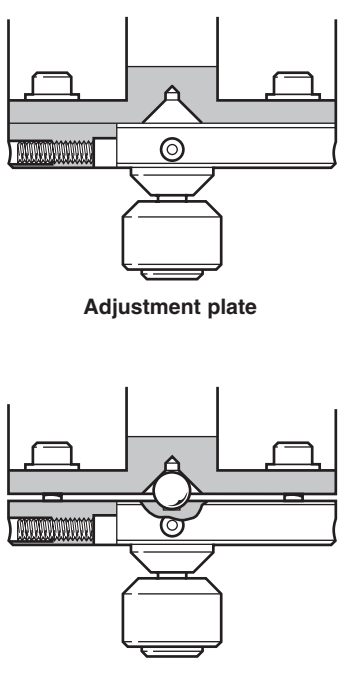

Adjustment plate with centre ball

#### Stylus on-centre adjustment using adjusting plate

- 1. Where necessary, install the probe [1] into the machine tool spindle.
- Visually centralise the probe [1] relative to the shank [4] and partially tighten cone point grubscrews [3] to 2 - 3 Nm (1.47 - 2.2 lbf.ft.).
- Gradually and systematically tighten the four flat point grubscrews [2], backing off after each movement, until the stylus run out is less than 20 mm.
- Fully tighten cone point grubscrews [3] to 6 - 8 Nm (4.4 - 5.9 lbf. ft).
- 5. Continue adjustment using the four flat point grubscrews [2]. This is achieved by using each in opposition to the other in order to move the probe (first slackening one then tightening the other). Using two 2.5 mm Allen keys (if required), progressively tighten the four grubscrews as the final setting is approached.
- When the final setting is achieved (5 μm (0.0002 in.) total stylus run out or better), ensure that the four flat point grubscrews [2] are fully tightened to 1.5 - 3.5 Nm (1.1 - 2.6 lbf.ft).

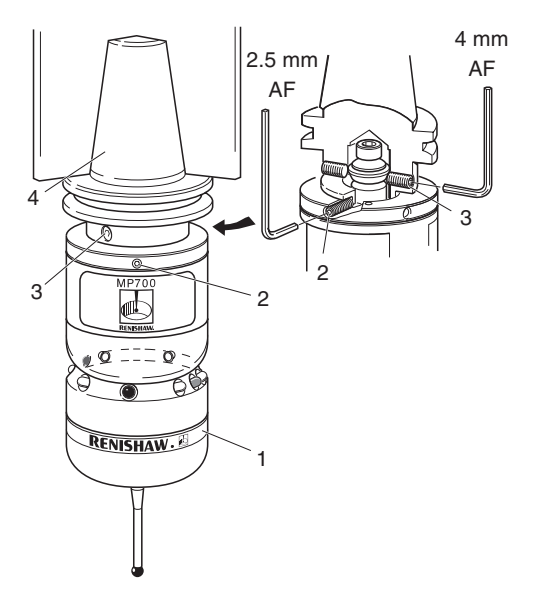

- 1. MP700 probe
- Flat point grubscrew (4 off)
   4.
- Cone point grubscrew (2 off)
  - 4. Shank

#### Stylus on-centre adjustment using the centre ball

- Where necessary, release the two capscrews

   Remove the battery cover [4]. Disconnect and remove the battery [6]. Release and remove retaining screw [7]. Remove cover [11].
- Visually centralise the probe relative to the shank [15] and partially tighten cone point grubscrews [14] to 2 - 3 Nm (1.47 - 2.2 lbf. ft.).
- Where necessary, install the probe into the machine tool spindle.
- Visually check the alignment of the stylus, if adjustment is required, realign stylus by adjusting capscrews [12].
- Tighten capscrews [12] to as near 5.1 Nm (3.76 lbf.ft) as possible without losing the alignment.
- Gradually and systematically tighten the four flat point grubscrews [13], backing off after each movement, until the stylus run out is less than 20 μm.
- Fully tighten cone point grubscrews [14] to 6 - 8 Nm (4.4 - 5.9lbf. ft).

- Continue adjustment using the four flat point grubscrews [13]. This is achieved by using each in opposition to the other in order to move the probe (first slackening one then tightening the other). Using two 2.5 mm Allen keys (if required), progressively tighten the four grubscrews as the final setting is approached.
- When the final setting is achieved (5 μm (0.0002 in) total stylus run out or better), ensure that the four flat point grubscrews [13] are fully tightened to 1.5 - 3.5 Nm (1.1 - 2.6 lbf.ft).
- 10. Ensure cover seal [10] is correctly seated and lightly lubricate with mineral oil or grease.
- Reassemble cover [11] and secure with retaining screw [7]. Tighten the retaining screw to 1.1 Nm (0.8 lbf.ft).
- 12. Reinstall battery [6] ensuring correct polarity.
- Ensure battery cover seal [5] is correctly seated and lightly lubricate with mineral oil or grease.
- Assemble battery cover [4] and secure with the two capscrews [3]. Tighten the capscrews to 1.1 Nm (0.8 lbf.ft).

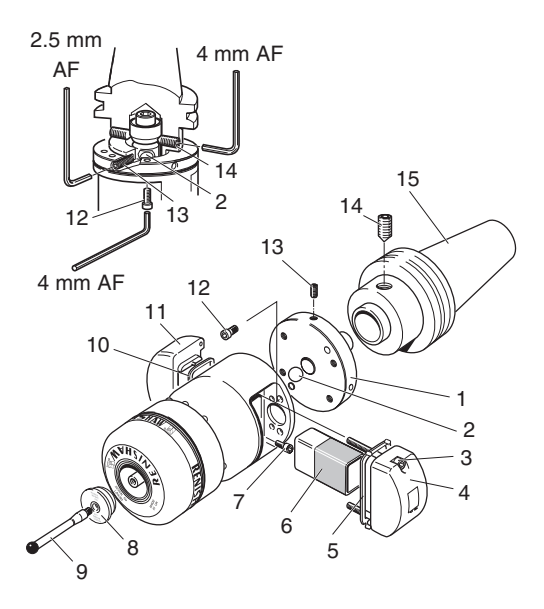

- 1. Adjustment plate
- 2. Centre ball
- 3. Capscrew (x 2)
- Battery cover
- 5. Battery cover seal
- 6. Battery
- 7. Retaining screw
- Diaphragm protection cover

- 9. Stylus
- 10. Cover seal
- 11. Cover
- 12. Capscrew (x 4)
- 13. Flat point grubscrew (x 4)
- 14. Cone point grubscrew (x 2)
- 15. Shank

# 4.4 Probe head removal and switch settings

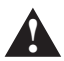

**CAUTION:** Only fully qualified technicians should reset the probe head and optical module probe switch settings. Do not twist the probe head from the optical module probe otherwise damage can result.

**NOTE:** The probe head must only be removed to gain access to the probe head and optical module probe switches.

#### Removing the probe head

- Unscrew probe head cover [1] counterclockwise and remove from probe head [2].
- Release and remove the three retaining capscrews [3], together with the three star washers [4].
- Gradually tighten the two grubscrews [5] to jack the probe head from the optical module probe.

#### Accessing the probe head switch

To gain access to the probe head switch [7], peel back the probe rear seal [6] by squeezing it as shown in view **A**.

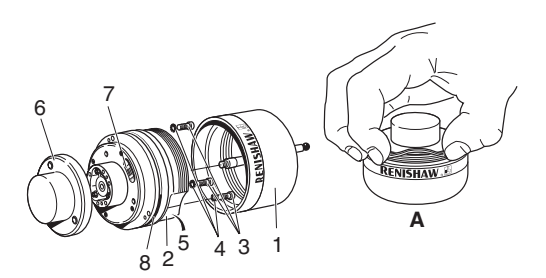

- 1. Probe head cover
- 2. Probe head
- Retaining screws (x 3)
- 4. Star washers (x 3)

- 5. Grubscrews (x 2)
- 6. Probe rear seal
- 7. Probe head switch
- 8. 'O' ring

#### Adjusting the probe head switch

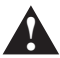

**CAUTION:** Do not touch electrical components when adjusting switch settings. Keep all components clean. Do not allow them to become contaminated with machining residue or coolant. Never use the tip of a pencil to adjust the switch. Under no circumstances must the probe rear seal be removed

**NOTE:** The probe head switch controls the time delay required by the probe to provide immunity against the effects of vibration and shock and is normally set at 8 milliseconds. Reducing the time delay below 8 milliseconds will make the probe far more susceptible to unexpected triggers caused by rapid traversing or orientation.

The probe head switch can be adjusted to set the time delay to:

- 0 milliseconds.
- 2 milliseconds.
- 8 milliseconds.
- 16 milliseconds.

To select the time delay setting you require, move the switch to the positions shown on the following page.

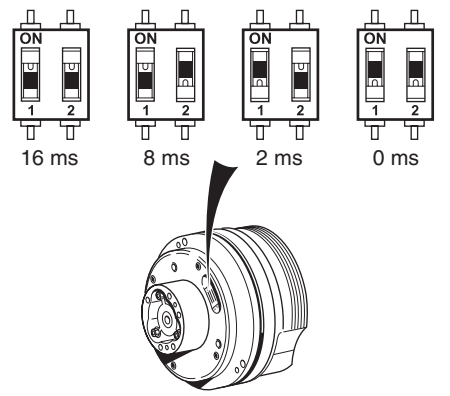

Rear probe seal removed for clarity

#### Adjusting the optical module probe switch

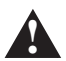

**CAUTION:** Do not touch electrical components when adjusting switch settings. Keep all components clean. Do not allow them to become contaminated with machining residue or coolant. Never use the tip of a pencil to adjust the switch.

The switch can be used to adjust the following settings:

 The 'DEBOUNCE' time: which controls the minimum time that must elapse after sending a start signal, before the optical module probe is ready to act upon another start signal. This can be set to 4.2 or 8.6 seconds.

- The 'TIME OUT' period: which controls the period of time that the optical module probe will remain operational before switching to the standby mode when in the optical on - time out mode. This can be set to 33 ± 2 seconds or 134 ± 2 seconds.
- The 'MODE': in which the probe operates. This can either be optical on - optical off or optical on - time out.

To select the 'DEBOUNCE', 'TIME OUT' and/or 'MODE' setting(s) you require, move switches 1,2 and/or 3 to the position(s) shown below.

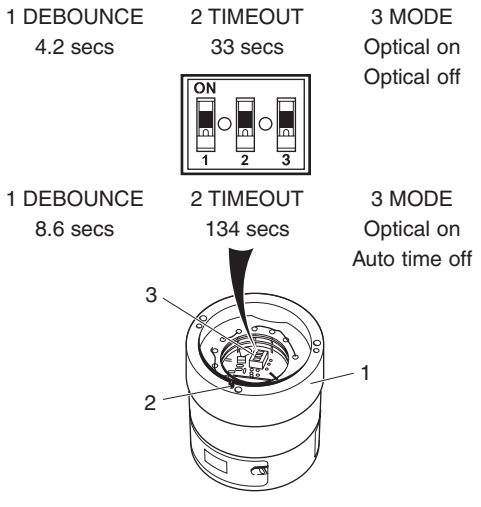

- 1. Optical module probe
- 2. Dowel
- 3. Optical module probe switch

#### Replacing the probe head

- Fully release the two grubscrews [5] to facilitate assembly of the optical module probe to the probe head [2].
- Visually inspect the probe rear seal [6] and 'O' ring [8] for damage and deformation. If damage is found, return the probe to your supplier for repair.

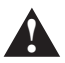

**CAUTION:** Do not twist the probe head otherwise damage can result.

- Align dowel, located within the face of the optical module probe, with the clearance hole within the probe head. Gently push the optical module probe and probe head together.
- Secure the probe head to the optical module probe with the three retaining screws [3] and three star washers [4]. Tighten the three retaining screws to 1.1 Nm (0.8 lbf.ft).
- Hand tighten the two grubscrews [5]; sufficient force should be applied to ensure that they will not 'back off' when subjected to machine vibration.
- Where necessary, replace the 'O' ring [8] and lightly lubricate with mineral oil or grease.
- Reassemble the probe head cover [1] (the cover is correctly located when it abuts the stop).

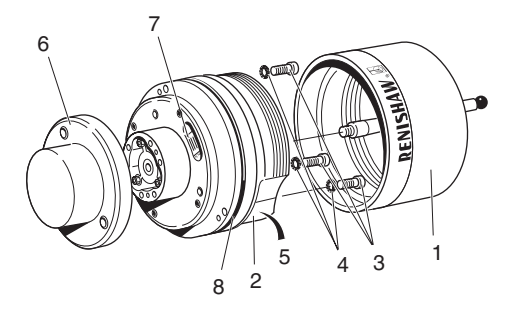

- 1. Probe head cover
- 2. Probe head
- Retaining screws (x 3)
- 4. Star washers (x 3)

- 5. Grubscrews (x 2)
- 6. Probe rear seal
- 7. Probe head switch
- 8. 'O' Ring

# 4.5 Diaphragm inspection

The probe mechanism is protected by two Viton diaphragms. It is important that the outer of these is periodically inspected in the following manner:

- Unscrew the probe stylus [1] from the probe head [2].
- Unscrew the probe head cover [3] from the probe head [2].
- Visually inspect outer diaphragm [4] for damage. If damage is found, refer to your MP700 probe system installation and user's guide (publication number H-2000-5142).

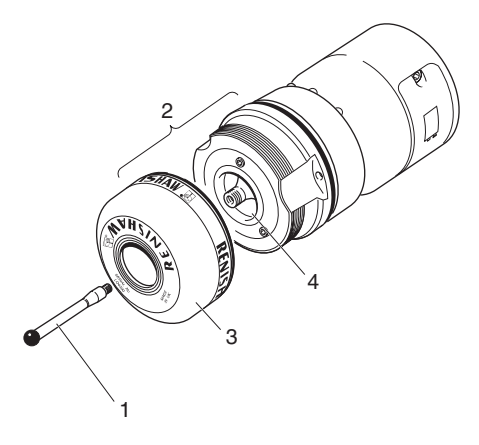

- 1. Stylus
- 2. Probe head
- 3. Probe head cover
- 4. Outer diaphragm

# 5 Troubleshooting

| Probe system fails to switch on                                                |                                                                                                    |
|--------------------------------------------------------------------------------|----------------------------------------------------------------------------------------------------|
| Possible cause                                                                 | Rectification                                                                                                    |
| Probe is already<br>switched on (optical<br>on/optical off)                    | Check that the probe is<br>off. Where necessary,<br>switch off the probe.                                                                                                    |
| Dead battery.                                                                  | Change battery.                                                                                                    |
| Battery has been incorrectly fitted.                                           | Check battery for correct installation.                                                                                                    |
| Probe is not aligned<br>with optical receiver or<br>OMM/OMI.                   | Verify alignment.<br>Ensure OMM/OMI<br>fixtures are secure.                                                                                                    |
| Swarf build up on<br>optical receiver of<br>OMM/OMI.                           | Remove swarf.                                                                                                    |
| Beam between optical<br>receiver of OMM/OMI<br>and the probe is<br>obstructed. | Clear obstruction.                                                                                                    |
| Signal strength of OMI<br>is too weak.                                         | Ensure 'SIGNAL' LED is<br>green. If LED is red or<br>yellow, adjust the signal<br>strength of the OMI in<br>accordance with the<br>MP700 probe system<br>installation and user's<br>guide. |
| OMM is not transmitting the start signal.                                      | Verify that 'START' LED<br>illuminates when a start<br>signal is sent.                                                                                                    |

| Probe system fails to switch on (continued) |                                                                                                    |
|---------------------------------------------|----------------------------------------------------------------------------------------------------|
| Possible cause                              | Rectification                                                                                                    |
| MI 12 is not receiving the machine M code.  | Check the power supply<br>to the MI 12. Check<br>condition of all<br>connections and<br>outputs.                         |
| No power supply to OMI.                     | Verify that OMI has a power supply.                                                                                      |
| No power supply to<br>MI 12.                | Verify that MI 12 has a<br>power supply. Check all<br>connections and fuses.<br>Verify power supply is a<br>stable 24 V. |

| Probe stops in mid-cycle (probe open/fail)                                           |                                                                                                    |  |
|--------------------------------------------------------------------------------------|----------------------------------------------------------------------------------------------------|--|
| Possible cause                                                                       | Rectification                                                                                                    |  |
| Beam obstructed.                                                                     | Check for LED error.<br>Remove obstruction.                                                                                                    |  |
| Probe has been<br>orientated too quickly.                                            | Ensure axial movement<br>of probe is maintained<br>within the<br>recommended rate.                                                                               |  |
| Probe has false-<br>triggered due to shock<br>and vibration during an<br>axial move. | Check probe settings in<br>accordance with the<br>MP700 probe systems<br>installation and user's<br>guide. Reduce axial<br>speed of probe.<br>Reduce styli mass. |  |
| Probe remained on<br>workpiece surface too<br>long.                                  | Review software.                                                                                                    |  |
| Probe remaining on<br>workpiece and not<br>backing off.                              | Increase distance<br>settings. Review<br>software.                                                                                                    |  |
| Probe failing to trigger<br>on contact with<br>workpiece.                            | Increase probing speed<br>to a minimum of 15 mm<br>per minute.                                                                                                   |  |
| Probe collided with foreign object.                                                  | Remove obstruction.                                                                                                    |  |
| Damaged cables.                                                                      | Check all cables.                                                                                                    |  |
| Power supply de-<br>activated.                                                       | Check power supply.                                                                                                    |  |

| Probe stops in mid-cycle (probe open/fail) (continued)   |                                                       |  |
|----------------------------------------------------------|-------------------------------------------------------|--|
| Possible cause                                           | Rectification                                         |  |
| Loose probe assembly.                                    | Check tightness of<br>probe styli and probe<br>shank. |  |
| Probe unable to find<br>part within programme<br>window. | Part out of position or missing.                      |  |
| Probe crashes                                            |                                                       |  |
| Possible cause                                           | Rectification                                         |  |
| Probe signals are being taken from a tool setting probe. | Verify system functionality.                          |  |
| Workpiece is<br>obstructing the path of<br>the probe.    | Review software.                                      |  |
| Probe length offsets have been removed.                  | Review software.                                      |  |

| Poor repeatability and accuracy                                                                         |                                                                                                    |
|----------------------------------------------------------------------------------------------------|----------------------------------------------------------------------------------------------------|
| Possible cause                                                                                          | Rectification                                                                                                    |
| Swarf on part.                                                                                          | Remove swarf.                                                                                                    |
| Tool change repeatability is poor.                                                                      | Verify probe<br>repeatability using a<br>single point move.                                                            |
| Probe position has<br>changed due to<br>loosening of probe<br>assembly.                                 | Verify tightness of probe<br>styli, on-centre<br>adjustment mechanism<br>and shank mounting.                           |
| Probe position has<br>changed from its<br>calibrated position by<br>180 ° or due to M19<br>orientation. | Verify probe position.<br>Check on-centre setting<br>and, if necessary, adjust<br>to within 20 % of part<br>tolerance. |
| Calibration and<br>updating of offsets is<br>not occurring.                                             | Review software.                                                                                                    |
| Calibration and probing speeds are not the same.                                                        | Review software.                                                                                                    |
| Calibrated feature has moved.                                                                           | Verify position of<br>calibrated feature.                                                                              |
| Measurement is<br>occurring as the stylus<br>leaves the surface.                                        | Review software.                                                                                                    |
| Probing is being<br>performed within the<br>machine acceleration<br>and deceleration zones.             | Review software.                                                                                                    |

| Poor repeatability and accuracy (continued)                                                                              |                                                                                                 |
|----------------------------------------------------------------------------------------------------|-------------------------------------------------------------------------------------------------|
| Possible cause                                                                                                    | Rectification                                                                                   |
| Probe feedrate is too<br>high for<br>machine/controller                                                                  | Perform simple<br>repeatability trials at<br>various speeds.                                    |
| Temperature variation is<br>causing excessive<br>movement in the<br>machine and the<br>workpiece.                        | Minimise machine and<br>workpiece temperature<br>changes. Increase<br>frequency of calibration. |
| Machine has poor<br>repeatability due to<br>loose encoders,<br>backlash, tight<br>slideways and/or<br>accidental damage. | Perform a health check on your machine.                                                         |

| Probe fails to switch off                                                                    |                                                                                      |
|----------------------------------------------------------------------------------------------|--------------------------------------------------------------------------------------|
| Possible cause                                                                               | Rectification                                                                        |
| Probe set in 'time out'<br>mode.                                                             | Wait for a minimum of 2<br>minutes and 20<br>seconds for the probe<br>to switch off. |
| Probe set in 'time out'<br>mode causing timer to<br>reset in the tool<br>carousel.           | Use a lighter styli.<br>Review use of 'optical<br>on-time out' mode.                 |
| Probe is being switched<br>on by OMM/OMI.                                                    | Reduce proximity<br>and/or the signal<br>strength of the<br>OMM/OMI.                 |
| Probe being<br>continuously switched<br>on by an adjacent probe<br>within the tool carousel. | Ensure a distance of<br>600 mm is maintained<br>between each probe.                  |
| No line of sight between<br>probe and OMM/OMI<br>when switch off signal is<br>sent.          | Ensure line of sight is maintained.                                                  |

| Probe status LED fails to illuminate                            |                                            |
|-----------------------------------------------------------------|--------------------------------------------|
| Possible cause                                                  | Rectification                              |
| Battery installed incorrectly.                                  | Check battery for<br>correct installation. |
| MI 12 'POWER' LED fails to illuminate with<br>power switched on |                                            |
| Possible cause                                                  | Rectification                              |
| Faulty electrical contact.                                      | Check all connections.                     |
| Blown fuse.                                                     | Check all fuses.<br>Replace blown fuse.    |

| Incorrect power supply. Ens | sure power supply is V dc. |
|-----------------------------|----------------------------|

#### MI 12 'LOW BAT' LED remains illuminated

| Possible cause                 | Rectification                           |
|--------------------------------|-----------------------------------------|
| Incorrectly installed battery. | Check battery for correct installation. |
| Fully discharged battery.      | Renew battery.                          |
|                                |                                         |

#### Probe status LED remains illuminated

| Possible cause                      | Rectification  |
|-------------------------------------|----------------|
| Battery voltage below usable level. | Renew battery. |

| Probe is transmitting spurious readings                      |                                                                                                    |
|--------------------------------------------------------------|----------------------------------------------------------------------------------------------------|
| Possible cause                                               | Rectification                                                                                                    |
| Damaged cables.                                              | Check all cables for<br>damage. Renew cables<br>if damage is found.                                                                                                    |
| Electrical or optical interference.                          | Move transmission<br>cables clear of any<br>cables carrying high<br>currents.                                                                                                    |
| System malfunctioning<br>or inducing intermittent<br>errors. | Shield from intense light<br>sources e.g. Xenon<br>beacons.<br>Electrically isolate OMM<br>from the machine to<br>prevent any possibility<br>of an earth loop.<br>Ensure there are no arc<br>welders, stroboscopes<br>or other high intensity<br>light sources in close<br>proximity to the probe<br>system. |
| Poorly regulated power supply.                               | Ensure the power<br>supply is correctly<br>regulated.                                                                                                    |
| Excessive machine vibration.                                 | Eliminate machine vibration.                                                                                                    |
| Loose mountings or stylus.                                   | Check and tighten<br>mountings. Tighten<br>stylus.                                                                                                    |

| Probe fails to reseat correctly             |                                 |
|---------------------------------------------|---------------------------------|
| Possible cause                              | Rectification                   |
| Probe trigger occurred<br>on reseat.        | Move stylus clear of workpiece. |
| Inner and/or outer<br>diaphragm is damaged. | Inspect/renew diaphragms.       |

# MP700 calibration requirements

(applies to non-Renishaw software users only)

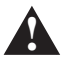

**CAUTION:** If this procedure is not followed, then measurement errors may be experienced.

If vector measurement is undertaken, involving any motion in the Z axis, the following procedure is recommended for probe calibration and measurement (Renishaw software includes these features as standard):

 Calibrate the probe using standard calibration methods to establish the probe length, stylus ball radius and spindle to stylus ball X, Y offsets.

**NOTE:** The following explanation assumes that the probe length offset is applied to the end of the stylus ball.

 When measurement is required, using three axis motion, position the stylus ball centre on a measuring path normal to the surface, allowing for the stylus X, Y offsets and adjusting the Z position by the calibrated ball radius.

- Make the measurement move and capture the X, Y, Z position.
- To determine the measured position, re-apply the X, Y stylus offsets to the captured position.
- To determine the surface contact position, reapply the X, Y stylus offsets and the calibrated ball radius in Z (this gives the stylus ball centre position), then compensate by the calibrated ball radius along the vector path to adjust the captured position.

# How to obtain your copy of the MP700 probe system installation and user's guide

A copy of the MP700 probe system installation and users guide can be obtained from your nearest Renishaw company (see back cover for company names, addresses and telephone numbers). It may be ordered in any one of the following languages:

| Language | Part number |
|----------|-------------|
| English  | H-2000-5142 |
| French   | H-2000-5143 |
| German   | H-2000-5144 |
| Italian  | H-2000-5145 |

If no Renishaw company exists in your country, please contact:

Customer Support Department Sales Division Renishaw plc Wotton-under-Edge Gloucestershire GL12 8JR United Kingdom

Tel: (+44) 01453 524236 Fax: (+44) 01453 524201

#### Renishaw plc

New Mills, Wotton-under-Edge, Gloucestershire, GL12 8JR United Kingdom

T +44 (0)1453 524524 F +44 (0)1453 524901 E uk@renishaw.com

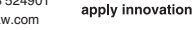

ENISHAW 🗖

www.renishaw.com

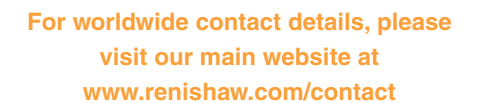

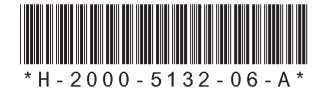